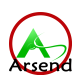

# K8 智能空气环境监测仪 (通用型)

文档版本: V5.0

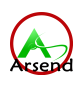

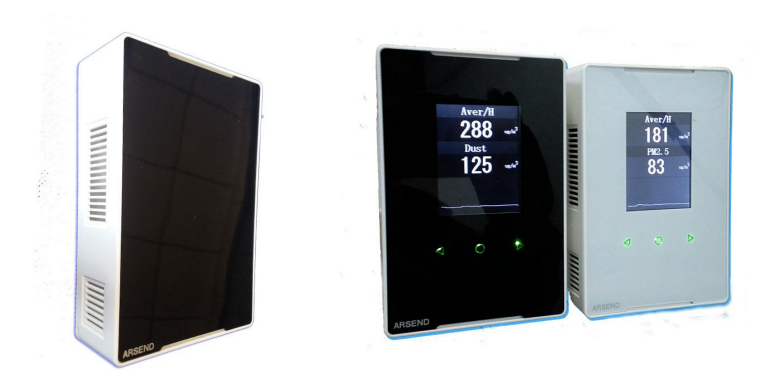

| 1. | 产品介绍                                       | .3  |
|----|--------------------------------------------|-----|
|    | 1.1. 产品概述                                  | .3  |
|    | 1.2. 功能特点                                  | .3  |
|    | 1.3. 主要技术参数                                | .4  |
|    | 1.4. 系统框架                                  | .5  |
|    | 1.5. 安装尺寸                                  | .5  |
| 2. | 菜单及按键说明                                    | .6  |
|    | 2.1. 显示规格                                  | .6  |
|    | 2.2. 带显示板主面板触摸按键操作说明                       | . 6 |
|    | 2.2.1. 进入登录界面                              | 6   |
|    | 2.2.2. 密码登录界面                              | 6   |
|    | 2.2.3. 参数设置界面                              | 6   |
|    | 2.3. 设备参数说明                                | .6  |
|    | 2.3.1. 选项第一页(main page)                    | 6   |
|    | 2.3.2. 选项第二页(next page)                    | 7   |
|    | 2.4. 报警设置说明                                | .7  |
| 3. | 设备安装及拆卸                                    | .7  |
|    | 3.1. 设备安装及拆卸说明                             | 7   |
|    | 3.2. 安装时                                   | .8  |
|    | 3.3. 关于卸下或维修 请确保设备外观的良好, 手握上盖 (约5公斤力)缓缓拔下, | 再   |
|    | 将接线柱拆卸                                     | .8  |
|    | 3.4. 接口说明                                  | .8  |
| 4. | Modbus 485 通讯协议                            | .9  |
|    | 4.1. 串口参数说明                                | .9  |
|    | 4.2. 寄存器说明                                 | .9  |
|    | 4.3. 通讯示例(Example)                         | 9   |
|    | 4.4. 数据帧格式定义                               | 10  |
|    | 4.5. 寄存器地址(举例:单参数)                         | 10  |
|    | 4.6. 寄存器地址(举例:PM2.5+C02+温湿度四合一)            | 10  |
|    | 4.7. 寄存器地址(举例:PM2.5+CH20+V0C+C02+温湿度六合一)   | 10  |
|    | 4.8. 通讯协议示例以及解释                            | 11  |
| 5. | 常见问题及解决办法                                  | 11  |
| 6. | 选型表                                        | 12  |

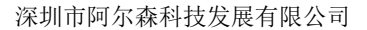

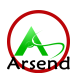

# 1. 产品介绍

#### 1.1.产品概述

ASxx-k8xxx 在国家空气环境污染现状、智能家居、楼宇自控、智能建筑、节能、健康行业快速发展的形势下,已然成为了大趋势。在大环境空气污染中多种污染物,其存在的量、性质及时间会伤害到人类、植物及动物的生命,损害财物、或干扰舒适的生活环境。如甲醛、PM2.5(可入肺颗粒物)、CO2(2000ppm以上令人头痛、嗜睡,同时伴有精力不集中、注意力下降、心跳加速和轻微恶心的现象)、CO(停车场、车库尤其突出)、温湿度(人体感知最明显的空气环境参数)。

K8 智能空气环境监测仪配备了 2.4 寸 TFT 液晶屏幕,实时显示浓度值,并有可参考的小时平均值,按键可设置通讯模式,报警值,报警回差(蜂鸣报警器),整体外观方正却不失大气,正面亚克力面板使设备的美观度迅速上升

同时配备的模拟 4-20MA 输出、0-10V、RS485 信号输出,标准 MODBUS-RTU 通信协议,通信距离最大可 1500 米(实测)输出,支持多台组网式环境监控系统安装,组网数量最大可达 254 个,并可定制 Zigbee、Wifi 等输出方式

ASxx-K8xxx 系列智能空气环境监测仪广泛应用于新风空调、智能家居,楼宇自控, 地下通风电子化工、卫生医疗系统、服务器机房和科研实验室等行业的生产车间、实验 室、机房、仓库、洁净室等环境,24 小时监测空气环境的数据。在建筑节能行业,该 产品已被我国多上市企业列为经过认证的智能环境监测仪,并认可我司的通讯协议,采 集器的数据能及时的上传到各监控系统指定的数据集中服务器,为节能提供有力的考核 数据和保障。

#### 1.2. 功能特点

1. 采用原装进口红外 CO2、激光颗粒、电化学甲醛检测单元,测量精度高、 抗干扰能力强。

2. 可通过面板按键进行各种报警参数、通信等参数设定。

3. 液晶实时显示温度、湿度、PM2.5、CO2、甲醛、CO等。

4. 单独参数可显示小时平均值,报警值

5. 内置峰鸣报警功能,可进行各单独参数的报警的上下限及回差设置。

6. 配置1 路开关量(常开)信号输出,可任意设置报警值及输出。

7. RS485 信号输出, 最远通信距离可达 1500 米, 采用防雷设计, 安全可靠。

8. DC9<sup>~</sup>24V 宽电源输入。

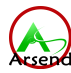

### 1.3. 主要技术参数

ASxx-K8xxx 型号 电源 12-24VDC 功率 <12V 150mA 检测参数 甲醛、PM2.5/PM10、CO2、CO、VOC、温湿度等可选 C02 探测元件 进口红外二氧化碳传感器 CO2 测量范围 400<sup>~</sup>2000、4000ppm 分辨率 1ppm 相对误差 ≦5% 一氧化碳探测元件 日本电化学传感器 C0 测量范围 0<sup>~</sup>500ppm 分辨率 1ppm 相对误差 ≦5% 甲醛探测元件 英国甲醛传感器 测量范围 0<sup>~</sup>3ppm 分辨率 0.01ppm 相对误差  $\leq \pm 5\%$ VOC 探测元件 电化学 VOC 传感器 测量范围  $0^{\sim}5$  ppm 分辨率 0.01ppm 相对误差 ≤±5% PM2.5 探测元件 激光 pm2.5 传感器 测量范围 0~1000ug/m3 分辨率 1ug/m3 相对误差  $≤ \pm 5\%$ 温湿度探测元件 瑞士温湿度一体传感器 温度测量范围 -20~80℃ 0.1℃ 分辨率 相对误差 ≦±0.35℃ 湿度测量范围 0-100%RH 分辨率 0.1%RH  $\leq \pm 2\%$ 相对误差 重量 200g 通讯方式 RS485、4-20MA、0-10V、Zigbee、WIFI 等可选 使用寿命 >5 年 操作环境 0<sup>~</sup>50℃(32<sup>~</sup>122℃); 20<sup>~</sup>95%RH 纯PC 壳体材料 防护等级 IP20 存储条件 -40~70℃(-40~158°F) 设备尺寸 86\*128\*34.5mm (W H D) 预热时间 3分钟 稳定性 使用周期内小于 2%

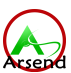

安装方式 壁挂、墙装式\标准86盒

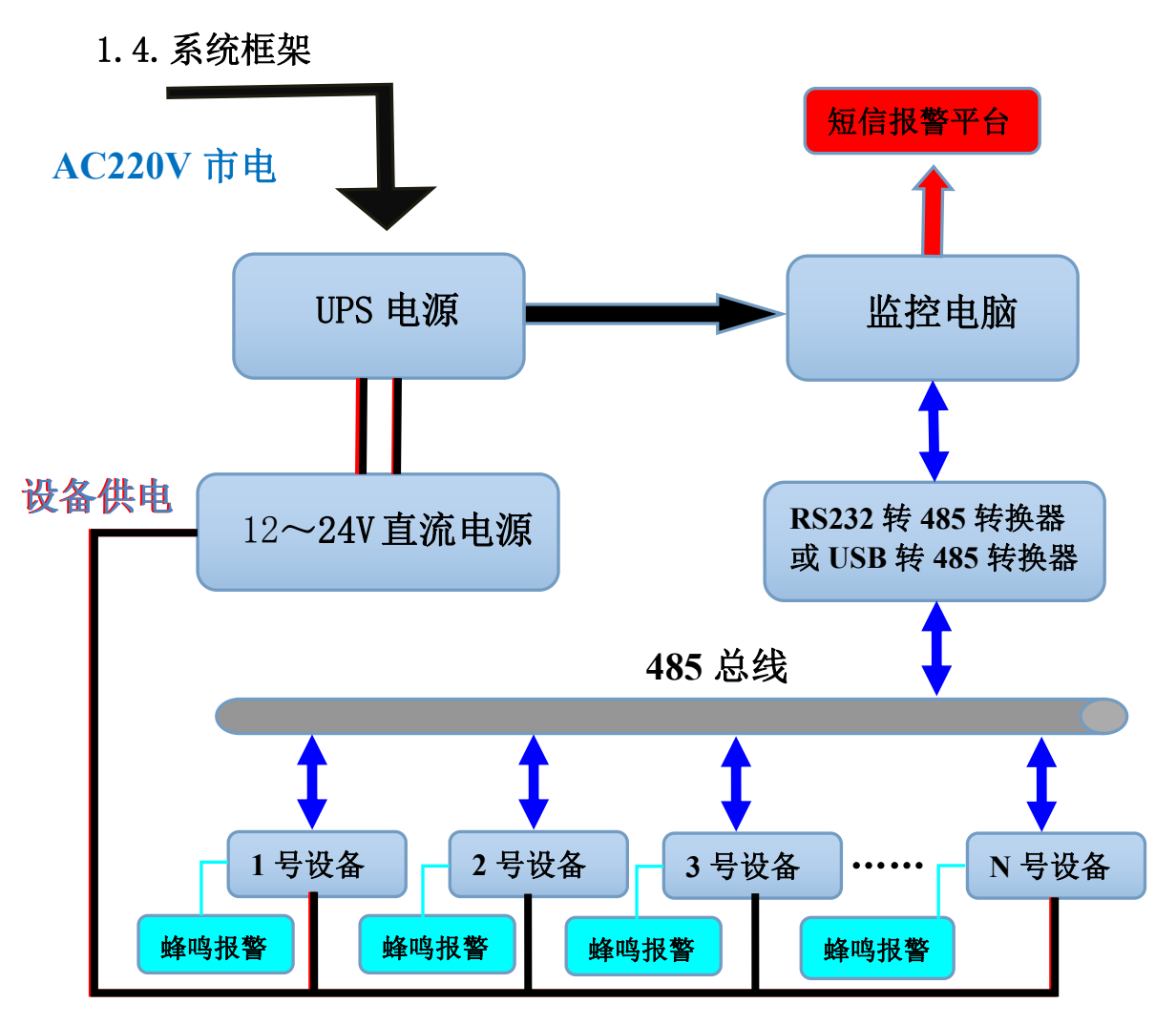

1.5. 安装尺寸

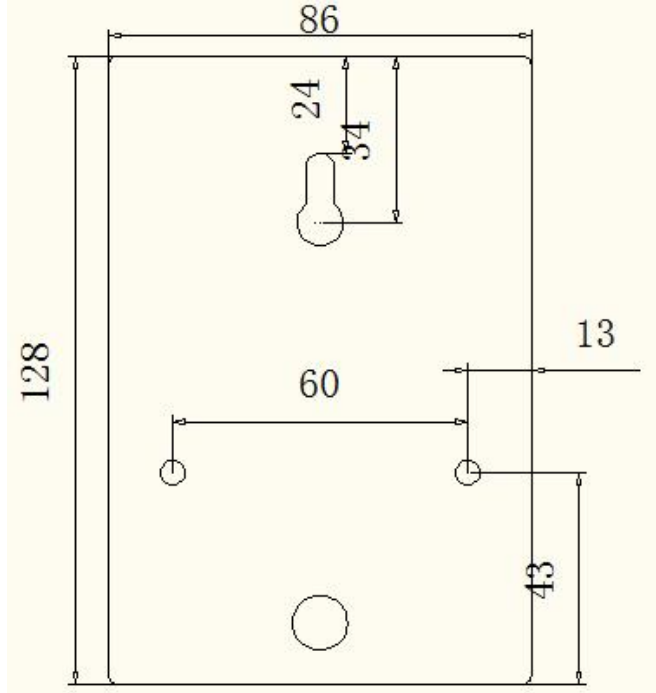

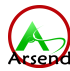

# 2. 菜单及按键说明

### 2.1. 显示规格

显示范围 -9999~99999 显示速度 4 times/sec 4-20mA 规格 误差 ±1% FS 非线性 ±1% FS 温漂 ±1% FS

### 2.2. 带显示板主面板触摸按键操作说明

### 2.1.1. 进入登录界面

1. 测量界面下长安●键 约3秒后松开,将会进入登录界面。
2. ◀ 和 ▶ 键切换选项 ● 键进入。
3. 进入 Preview 界面后 长按 ●键约3秒后松开,退至测量界面。

### 2.1.2. 密码登录界面

◀ 和 ▶ 键切换选项 ● 键输入。默认密码 8888。

### 2.1.3. 参数设置界面

● 键切换选项, ◀ 和 ▶ 键更改参数, 长按●键3秒松开后退出到测量界面。

### 2.3. 设备参数说明

# 2.3.1. 选项第一页(main page)

| Device ID        | 设备地址       |
|------------------|------------|
| Baud Rate        | 波特率        |
| Alarm Select     | 报警寄存器选择    |
| Sensor Span      | 对应量程       |
| Alarm Value      | 对应报警点      |
| Alarm Hysteresis | 对应报警回差     |
| Next Page        | 右键进入设置界面下页 |

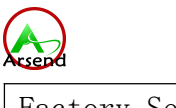

Factory Settings

恢复出厂设置

# 2.3.2. 选项第二页(next page)

| Auto Backlight | 屏幕背光模式 |
|----------------|--------|
| Keypad Tone    | 按键音    |
| Alarm Mode     | 报警模式   |
| Return         | 左键回到主页 |

### 2.4. 报警设置说明

 ①进入参数设置界面, 切换至"Alarm Select"选项, 选择相关寄存器。
单参数型号默认 40001。
②切换至"Alarm Value", 设置报警值。
③切换至"Alarm Hysteresis"设置报警回差。
④切换至"Next Page" 右键进入, 在"Alarm Mode"选项选择"SPEC ON"启用单路 报警。报警功能激活后, 测量界面曲线位置会出现黄色警戒线。

解除报警:发生警报时,测量界面长按 ▶ 键 取消报警。

### 3. 设备安装及拆卸

3.1. 设备安装及拆卸说明

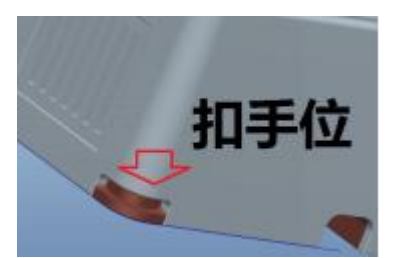

(未安装情况下)从扣手位处打开,将前壳拿下

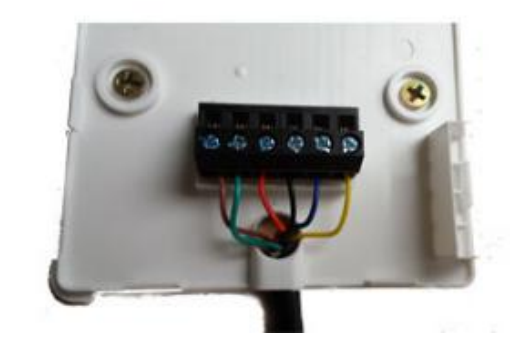

安装(86 安装)好底壳,按线序接好接线

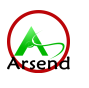

3.2. 安装时

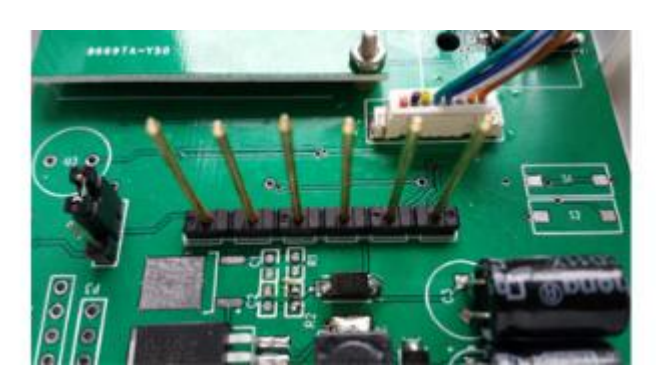

对准接线柱排针,将前盖合上

## 3.3. 关于卸下或维修

请确保设备外观的良好,手握上盖(约5公斤力)缓缓拔下,再将接线柱 拆卸

# 3.4. 接口说明

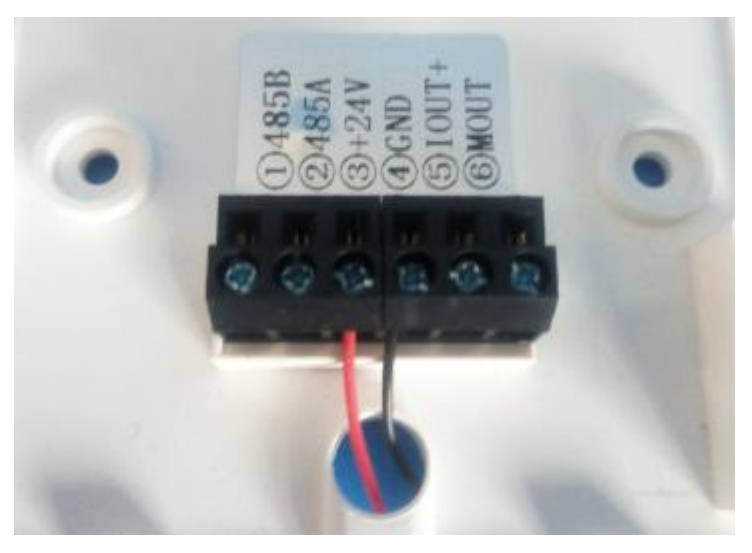

- 1. B 485B 485A
- 2. A
- 3. +24 电源正(9-24V)
- 4. GND/IOUT- 电源负
- 5. IOUT+ 电流输出正
- (备用) 6. NA

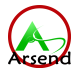

# 4. Modbus 485 通讯协议

### 4.1. 串口参数说明

| 设备地址(Device address) | 1    |
|----------------------|------|
| 波特率(Baud rate)       | 9600 |
| 数据位(Data width)      | 8    |
| 停止位(Stop bit)        | 1    |
| 校验位(Parity)          | None |

### 4.2. 寄存器说明

485 输出型号 兼容 Modbus 协议 03 06, 16 命令.

| 40001 | 传感器数据(Sensor data)    |
|-------|-----------------------|
| 40002 | 传感器数据(Sensor data)    |
|       |                       |
| 40010 | 传感器数据(Sensor data)    |
| 40018 | 写保护寄存器(write-protect) |
| 40019 | 波特率寄存器 (baud rate)    |
| 40020 | 地址寄存器(device addr)    |

### 4.3. 通讯示例(Example)

#### 访问传感器数据 40001

主机发送{0x 01, 0x03, 0x00, 0x00, 0x00, 0x01, 0x84, 0x0A};.

#### 更改设备地址 为2。

要先更改 40018 为 24 (十六进制 0x18) 解除写保护;

主机发送{0x01,0x06,00,0x11,0x00,0x18 0xD9,0xC5};

主机发送{0x 01, 0x06, 0x00, 0x13, 0x00, 0x02, 0xF9, 0xCE}更改为目标地址 2.

#### 如果通讯失败请交换 AB 线

以上为简要说明, 具体请参考 Modbus 协议 03, 06,16 命令格式. Please reference to the modbus rtu protocol for detail. The documents are freely available on the Modbus WEB site at http://www.modbus.org/specs.php.

电话: 0755-29404224

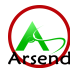

#### 4.4. 数据帧格式定义

采用 Modbus-RTU 通讯规约,格式如下:

初始结构 ≥4 字节的时间

地址码 = 1 字节

- 功能码 = 1 字节
- 数据区 = N 字节

错误校验 = 16 位 CRC 码

结束结构 ≥4 字节的时间

地址码:为变送器的地址,在通讯网络中是唯一的(出厂默认0x01)。

功能码: 主机所发指令功能指示,本变送器只用到功能码 0x03(读取寄存器数据)。

数据区:数据区是具体通讯数据,注意 16bits 数据高字节在前!

CRC 码:二字节的校验码。

#### 主机问询帧结构:

| 地址码 | 功能码 | 寄存器起始地址 | 寄存器长度 | 校验码低位 | 校验码高位 |
|-----|-----|---------|-------|-------|-------|
| 1字节 | 1字节 | 2字节     | 2 字节  | 1字节   | 1字节   |

从机应答帧结构:

| 地址码 | 功能码 | 有效字节数 | 数据一区 | 第二数据区 | 第 N 数据区 | 校验码 |
|-----|-----|-------|------|-------|---------|-----|
| 1字节 | 1字节 | 1字节   | 2字节  | 2字节   | 2 字节    | 2字节 |

## 4.5. 寄存器地址(举例:单参数)

| 寄存器地址  | PLC或组态地址 | 内容                 | 操作 |
|--------|----------|--------------------|----|
| 0000 H | 40001    | PM2.5/CO2/CH2O/CO等 | 只读 |

### 4.6. 寄存器地址(举例:PM2.5+C02+温湿度四合一)

| 寄存器地址        | PLC或组态地址     | 内容       | 操作 |
|--------------|--------------|----------|----|
| 0000 H 40001 |              | PM2.5    | 只读 |
| 0001 H       | 0001 H 40003 |          | 只读 |
| 0002 H       | 40003        | C02      | 只读 |
| 0003 H 40004 |              | C02小时平均值 | 只读 |
| 0004 H 40005 |              | 温度       | 只读 |
| 0005 H       | 40006        | 湿度       | 只读 |

### 4.7. 寄存器地址(举例:PM2.5+CH20+V0C+C02+温湿度六合一)

| 寄存器地址  | PLC或组态地址 | 内容    | 操作 |
|--------|----------|-------|----|
| 0000 H | 40001    | PM2.5 | 只读 |
| 0001 H | 40002    | C02   | 只读 |

电话: 0755-29404224

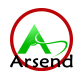

| 0002 H | 40003 | VOC  | 只读 |
|--------|-------|------|----|
| 0003 H | 40004 | CH20 | 只读 |
| 0004 H | 40005 | 温度   | 只读 |
| 0005 H | 40006 | 湿度   | 只读 |

### 4.8. 通讯协议示例以及解释

#### 举例:读取设备地址 0x01 的 PM2.5 与 C02 值

问询帧:

| 地址码  | 功能码  | 起始地址      | 数据长度      | 校验码低位 | 校验码高位 |  |
|------|------|-----------|-----------|-------|-------|--|
| 0x01 | 0x03 | 0x00 0x00 | 0x00 0x02 | 0xC4  | 0x0B  |  |
|      |      |           |           |       |       |  |

应答帧: (例如读到 PM2.5 为 357, CO2 为 658)

| 地址码  | 功能码  | 返回有效字节数 | PM2.5值    | C02 值     | 校验码低位 | 校验码高位 |
|------|------|---------|-----------|-----------|-------|-------|
| 0x01 | 0x03 | 0x04    | 0x01 0x65 | 0x02 0x92 | 0x5A  | 0x3D  |

颗粒物浓度计算:

PM2.5: 165 H(十六进制)= 357 => PM2.5= 357ug/m3

二氧化碳计算:

CO2: 292 H (十六进制)= 658 => CO2 = 658ppm

# 5. 常见问题及解决办法

设备无法连接到 PLC 或电脑

可能的原因:

1) 电脑有多个 COM 口,选择的口不正确

2)设备地址错误,或者存在地址重复的设备(出厂默认全部为1).

3)波特率,校验方式,数据位,停止位错误.

4)485 总线有断开,或者 A、B 线接反

5)设备数量过多或布线太长,应就近供电,加485增强器,同时增加120 Q终端电阻。

6) USB 转 485 驱动未安装或者损坏

7)设备损坏,未过保修期的请附设备故障情况标签返厂维修。

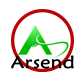

| AS | XX   |     | X | X | X | 备注                                        |
|----|------|-----|---|---|---|-------------------------------------------|
|    | 01   |     |   |   |   | 测量 PM2.5, 量程 0-500 或 1000mg/m3            |
|    |      |     |   |   |   | 可选                                        |
|    | 02   |     |   |   |   | 测量颗粒物浓度 0-6mg/m3 或 0.5um 个                |
|    | 12   |     |   |   |   | 致 0-30000 粒/L 寺<br>测导 PM10 冻庄 0 1000mg/m2 |
|    | 03   |     |   |   |   | 测量 PM10 浓度 0-1000dg/m5<br>测量空气质量 TVOC 浓度  |
|    | 04   |     |   |   |   | 测量甲醛浓度 0-3ppm                             |
|    | 07   |     |   |   |   | 测量 CO2 一氢化碳浓度 400-2000.                   |
|    | 07   |     |   |   |   | 4000、50000可选                              |
|    | 08   |     |   |   |   | 测量氧气 0-30%                                |
|    | 09   | -K8 |   |   |   | 测量氨气 0-20、100ppm                          |
|    | 0D   |     |   |   |   | 测量一氧化碳浓度 0-200、1000ppm                    |
|    | 0E   |     |   |   |   | 测量臭氧 0-10、100ppm                          |
|    | 0F   |     |   |   |   | 测量二氧化硫 0-10、100ppm                        |
|    | 10   |     |   |   |   | 测量硫化氢 0-10、100ppm                         |
|    | H2   |     |   |   |   | 测量氢气浓度 0-100、0-1000ppm                    |
|    | 13   |     |   |   |   | 测量 PM10 浓度 0-1000ug/m3                    |
|    | 11   |     |   |   |   | 测量噪音                                      |
|    | 0104 |     |   |   |   | 同时测量甲醛、PM2.5                              |
|    | 0107 |     |   |   |   | 同时测量 PM2.5、CO2                            |
|    | 0103 |     |   |   |   | 同时测量 TVOC、PM2.5                           |
|    | DCHT |     |   |   |   | 同时测量 PM2.5、CO2、温湿度                        |
|    | DVHT |     |   |   |   | 同时测量 TVOC、PM2.5、温湿度                       |
|    | AQI  |     |   |   |   | 同时测量 PM2.5、CO2、VOC、甲醛、                    |
|    |      |     |   |   |   | 温湿度                                       |
|    | (其它  |     |   |   |   |                                           |
|    | 上前/  |     | 4 |   |   | RS485 输出                                  |
|    |      |     | I |   |   | 4-20ma 电流输出                               |
|    |      |     | v |   |   | 0-10v 电压输出                                |
|    |      |     | W |   |   | WIFI 传输(modbus RTU 协议)                    |
|    |      |     |   | N |   | 不需显示                                      |
|    |      |     |   | D |   | 带显示及按键(可设置报警值)                            |
|    |      |     |   |   | В | 黑色                                        |
|    |      |     |   |   | W | 白色                                        |

选型示例:黑色、不带显示,RS485 输出 二氧化碳变送器 型号: AS07-K84NB

#### 其它分辨率、寿命及传感器参数请咨询销售客服